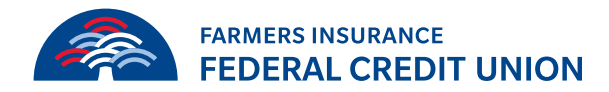

## How to load transaction history into Quickbooks

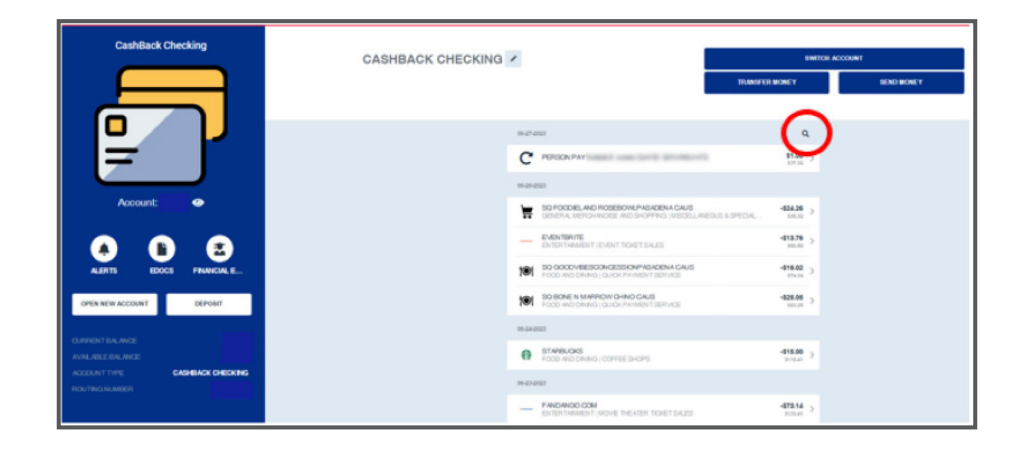

In the account [click] the magnifying glass.

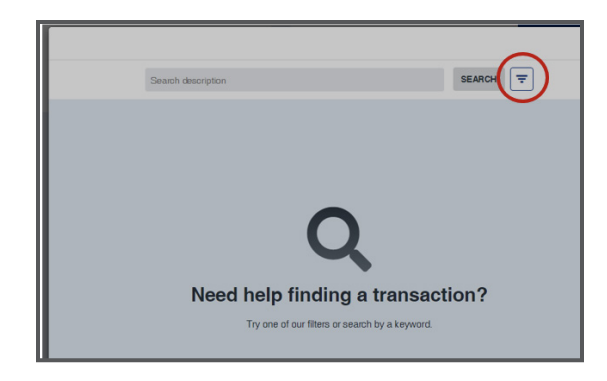

Once the pop-up opens you will then [click] on the hamburger.

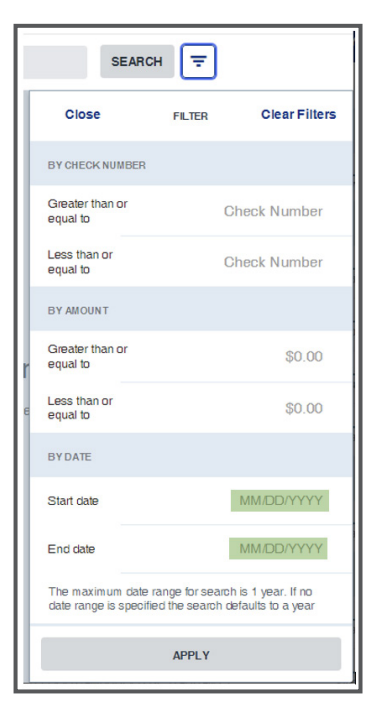

You have 3 options on how to search:

- Check Number
- By Amount
- By Date
- You will only search by date to download transactions

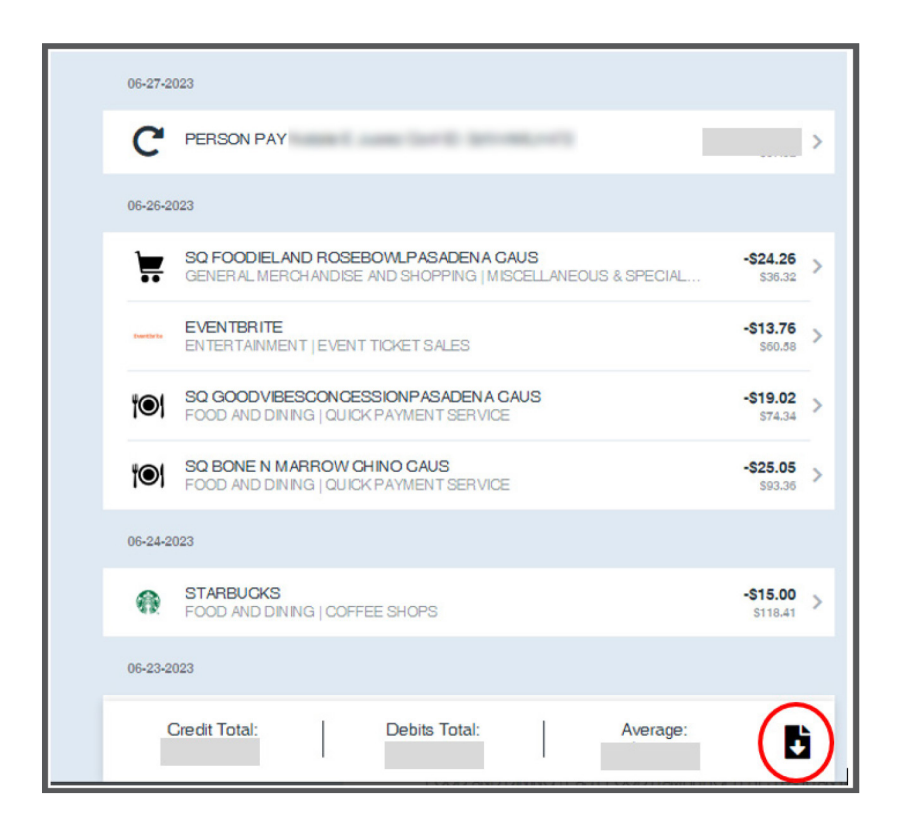

After that loads and gives you the list of transactions, you will [click] on the document icon.

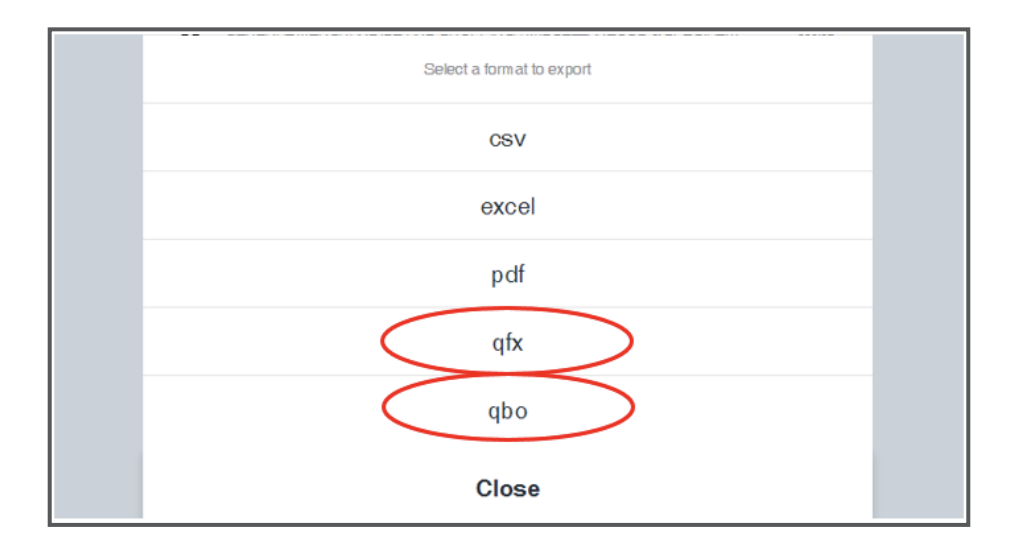

You will have a pop up and will choose **qfx for Quicken** and **qbo for QuickBooks.** Choose 1 to download.

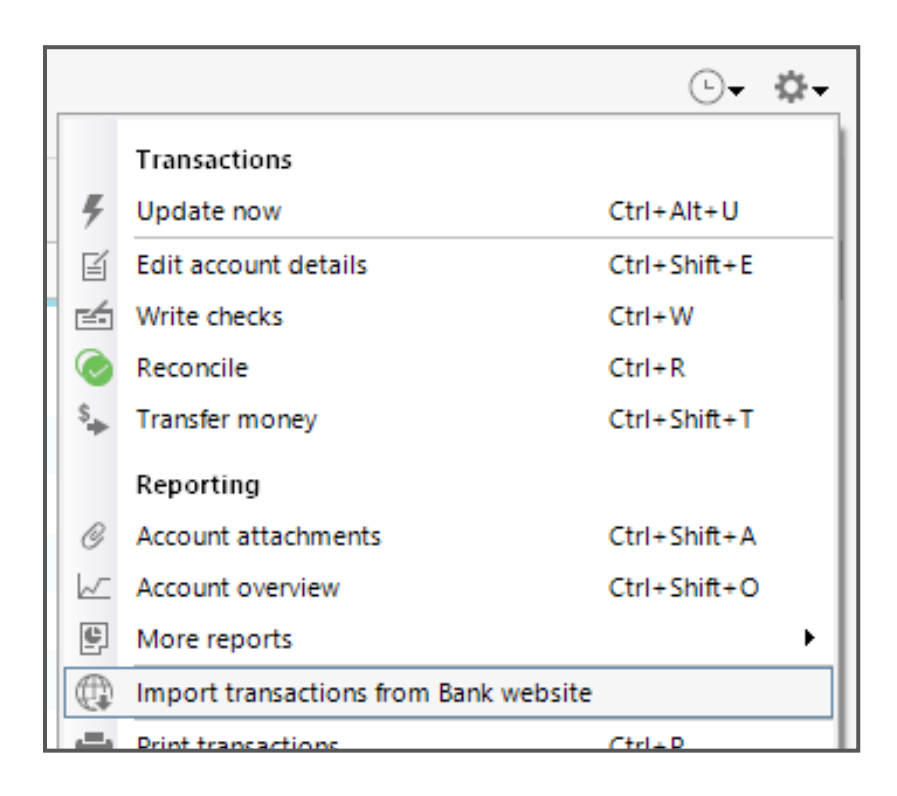

In Quicken, select **Import transactions from Bank website** from the Setting menu.

| Download Transactions                                                 |                                                                                        | > |
|-----------------------------------------------------------------------|----------------------------------------------------------------------------------------|---|
| Download Transactions from Farm                                       | ers Insurance FCU                                                                      |   |
| Adding more transaction from Fa<br>website and then import the file i | rmers Insurance FCU to Quicken requires you to download a file from their nto Quicken. |   |
| Step 1. Login to your bank's web<br>https://figfcu.com/               | site:                                                                                  |   |
| Step 2. Download Transaction fil                                      | e from the bank site (Quicken Web Connect file)                                        |   |
| Step 3. Import file for account:                                      | eSave *                                                                                |   |
|                                                                       | ك                                                                                      |   |
|                                                                       | Drop downloaded file here                                                              |   |
|                                                                       | Browse                                                                                 |   |
| Click C                                                               | ontinue to import transactions from this file into Quicken                             |   |
| 0                                                                     | Continue Close                                                                         |   |

Select the account to import to from the dropdown and drag and drop the downloaded QFX file or click Browse and navigate to it.